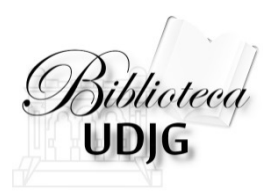

# Căutarea în Web of Science

### după afilierea instituțională

Analiza rezultatelor și maparea citărilor

Bibliotecar, Lenuța URSACHI

## CUPRINS

□ Căutarea instituției în Web of Science

Analiza rezultatelor

□ Maparea citărilor

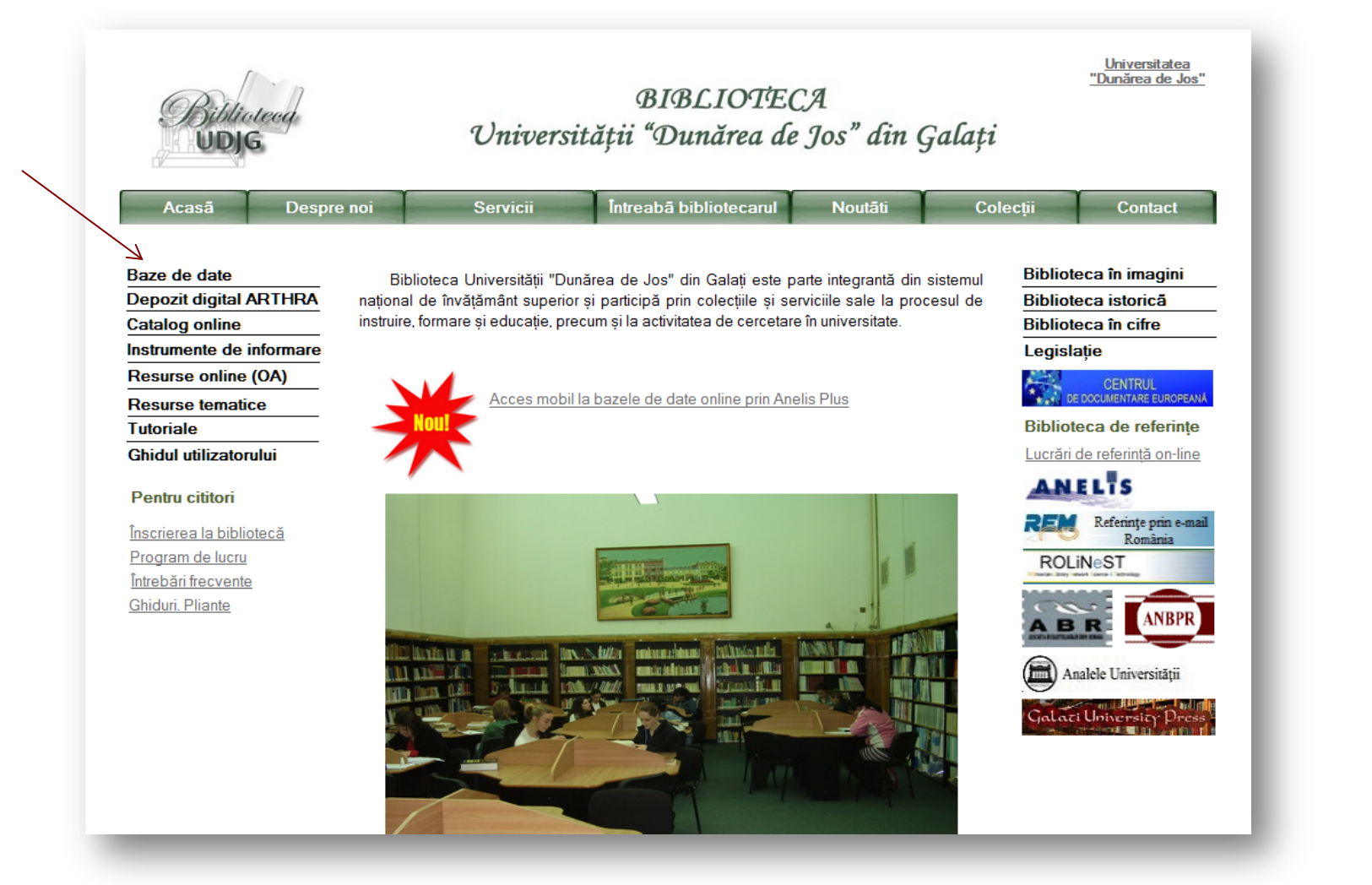

Intră pe pagina web a bibliotecii, <u>www.lib.ugal.ro</u> Click Baze de date – Baze de date abonate – Web of Science

| Web of Science M InCites S Journ | nal Citation Reports⊖ Essential Science Indicators ≫ EndNote⊖ | Sign In 🔶 Help 🛛 English 👻                                                              |
|----------------------------------|---------------------------------------------------------------|-----------------------------------------------------------------------------------------|
| WEB OF SCIEN                     | ICE™                                                          | THOMSON REUTERS                                                                         |
| Search All Databases             | <mark>~</mark>                                                | My Tools 🔻 Search History Marked List                                                   |
|                                  | All Databases -                                               | Welcome to the new Web of Science! View a brief tutorial.                               |
|                                  | Web of Science™ Core Collection                               |                                                                                         |
| Basic Search                     | Derwent In Search Web of Science Core Collection              |                                                                                         |
| Example: oil spill* mediterro    | SciELO Citation Index                                         | <ul> <li>Search</li> <li>Click here for tips to</li> <li>improve your search</li> </ul> |
|                                  | + Add Another Field                                           | improve gour search.                                                                    |
|                                  |                                                               |                                                                                         |
| TIMESPAN                         |                                                               |                                                                                         |
| All years                        |                                                               |                                                                                         |
| From 1966 v to 2014              |                                                               |                                                                                         |
| MORE SETTINGS                    |                                                               |                                                                                         |
|                                  |                                                               |                                                                                         |
|                                  |                                                               |                                                                                         |

1. Selectează din butonul "All Databases", "Web of Science Core Collection"

2. În caseta de căutare, click pe butonul "Topic"

| Search vveb of Science Im Core Collection                                                                                                    |                                                                                                    |                                                                                       |                                                  | My Tools 🔻 Search          | History Marl                        |
|----------------------------------------------------------------------------------------------------|----------------------------------------------------------------------------------------------------|---------------------------------------------------------------------------------------|--------------------------------------------------|----------------------------|-------------------------------------|
|                                                                                                    |                                                                                                    |                                                                                       | Welcor                                           | ne to the new Web of Scien | ice! View a brief                   |
| Basic Search                                                                                                    |                                                                                                    |                                                                                       |                                                  |                            |                                     |
| Example: JOHNS HOPKINS UNIVERSITY                                                                                                    |                                                                                                    | ganization-En 🗸                                                                       | Search                                           |                            | Click here for ti<br>improve your s |
| Finds papers from organizations with identified name variants.                                                                                                    |                                                                                                    | Select from Inde                                                                      | ×                                                |                            |                                     |
| color a failable of gainzations in on the index.                                                                                                    | + Add Another Field                                                                                                    | Se                                                                                    | ect terms from the Inde                          | x                          |                                     |
| 3. Se                                                                                                    | lectează filtrul "Orga<br>4. Click pe                                                                                                    | inization-Ei<br>e "Select fre                                                         | nhanced"<br>om Index                             |                            | -                                   |
| 3. Se Organizations - Enhanced List ** Use this list to find the preferred name for an organizat                                                                                                    | lectează filtrul "Orga<br>4. Click pe                                                                                                    | nization-Er<br>e "Select fro                                                          | nhanced"<br>om Index<br>Note: Not all organizati | ons have been included     | d in this list. **                  |
| 3. Se<br>Organizations - Enhanced List<br>** Use this list to ind the preferred name for an organizati<br>Use the Browse and Find features to locate organizations to an                                                                                                    | lectează filtrul "Orga<br>4. Click pe<br>on and the variants we have identified a<br>ld to your query.                                                                                              | nization-En<br>e "Select fro<br>and associated with it                                | nhanced"<br>om Index<br>Note: Not all organizati | ions have been included    | 1 in this list. **                  |
| 3. Se<br>Organizations - Enhanced List<br>** Use this list to find the preferred name for an organizati<br>Use the Browse and Find features to locate organizations to an<br>Click on a letter or number to browse organizations alphabe<br>A B C D E F G H I J K L M N O P Q R S T S                                                                                                    | lectează filtrul "Orga<br>4. Click pe<br>on and the variants we have identified a<br>ld to your query.<br>tically by title<br>2 V W X Y Z 0 1 2 3 4 5 6 7                                           | nization-En<br>e "Select fro<br>and associated with it<br>7 8 9                       | nhanced"<br>om Index<br>Note: Not all organizati | ions have been included    | 1 in this list. **                  |
| 3. Se<br>Organizations - Enhanced List<br>** Use this list to find the preferred name for an organizati<br>Use the Browse and Find features to locate organizations to an<br>Click on a letter or number to browse organizations alphabe<br>A B C D E F G H I J K L M N O P Q R S T I<br>Enter text to find organizations containing or related to the<br>Example: PRAGUE to find ACAD OF FINE ARTS PRA<br>Find | lectează filtrul "Orga<br>4. Click pe<br>on and the variants we have identified a<br>ld to your query.<br>tically by title<br>J V W X Y Z 0 1 2 3 4 5 6 7<br>ext.<br>GUE and CHARLES UNIV PRAGUE AG | anization-En<br>e "Select fro<br>and associated with it<br>7 8 9<br>CAD SCI CZECH REI | nhanced"<br>om Index<br>Note: Not all organizati | ions have been included    | 1 in this list. **                  |

| Use the Browse and Find features to locate organizations to add to<br>Click on a letter or number to browse organizations alphabetical<br>A B C D E F G H I J K L M N O P Q R S T U V | your query.<br>W X Y Z 0 1 2 3 4 5 6 7 8 9                                                                                                    | 5. În caseta de căutare scrie                                                                                                    |
|----------------------------------------------------------------------------------------------------|----------------------------------------------------------------------------------------------------|----------------------------------------------------------------------------------------------------|
| Enter text to find organizations containing or related to the text.<br>Example: DBACUE to find ACAD OF FINE ARTS PRAGUE<br>Galati Find                                                | and CHARLES UNIV PRAGUE ACAD SCI CZECH REPUBL                                                                                                    | "Galati" și click Find                                                                                                    |
| Page Range: Da Yeh University Dokuz Eyl                                                                                                    | ul University                                                                                                    |                                                                                                    |
|                                                                                                    | Next 🕨                                                                                                    |                                                                                                    |
| Query     Details     Organizations       Add     D     Da Yeh University                                                                                                    | ** Use this list to find the preferred name for an organization of<br>Use the Browse and Find features to locate organizations to add to<br>Click on a letter or number to browse organizations alphabetica<br>A B C D E F G H I J K L M N O P Q R S T U V<br>Enter text to find organizations containing or related to the text<br>Example: PRAGUE to find ACAD OF FINE ARTS PRAGUE                                                                                                    | and the variants we have identified and associated with it. Note: Not all organ<br>b your query.<br>Illy by title<br>W X Y Z 0 1 2 3 4 5 6 7 8 9 |
|                                                                                                    | Galati Find                                                                                                    |                                                                                                    |
| 5. Click "Add" pe rezultatul afişat<br>i click "OK"c                                                                                                    | Galati       Find         Results Page 1 ( Organizations 1 - 1 of 1 )         Add to Details       Organizations         Add       Dunarea De Jos University Galati         Results Page 1 ( Organizations 1 - 1 of 1 )       Image: Colspan="2">Image: Colspan="2">Image: Colspan="2">Image: Colspan="2">Find         Add       Dunarea De Jos University Galati         Results Page 1 ( Organizations 1 - 1 of 1 )       Image: Colspan="2">Image: Colspan="2">Image: Colspan="2">Image: Colspan="2">Image: Colspan="2">Results Page 1 ( Organizations 1 - 1 of 1 )         Image: Colspan="2">Back to top |                                                                                                    |

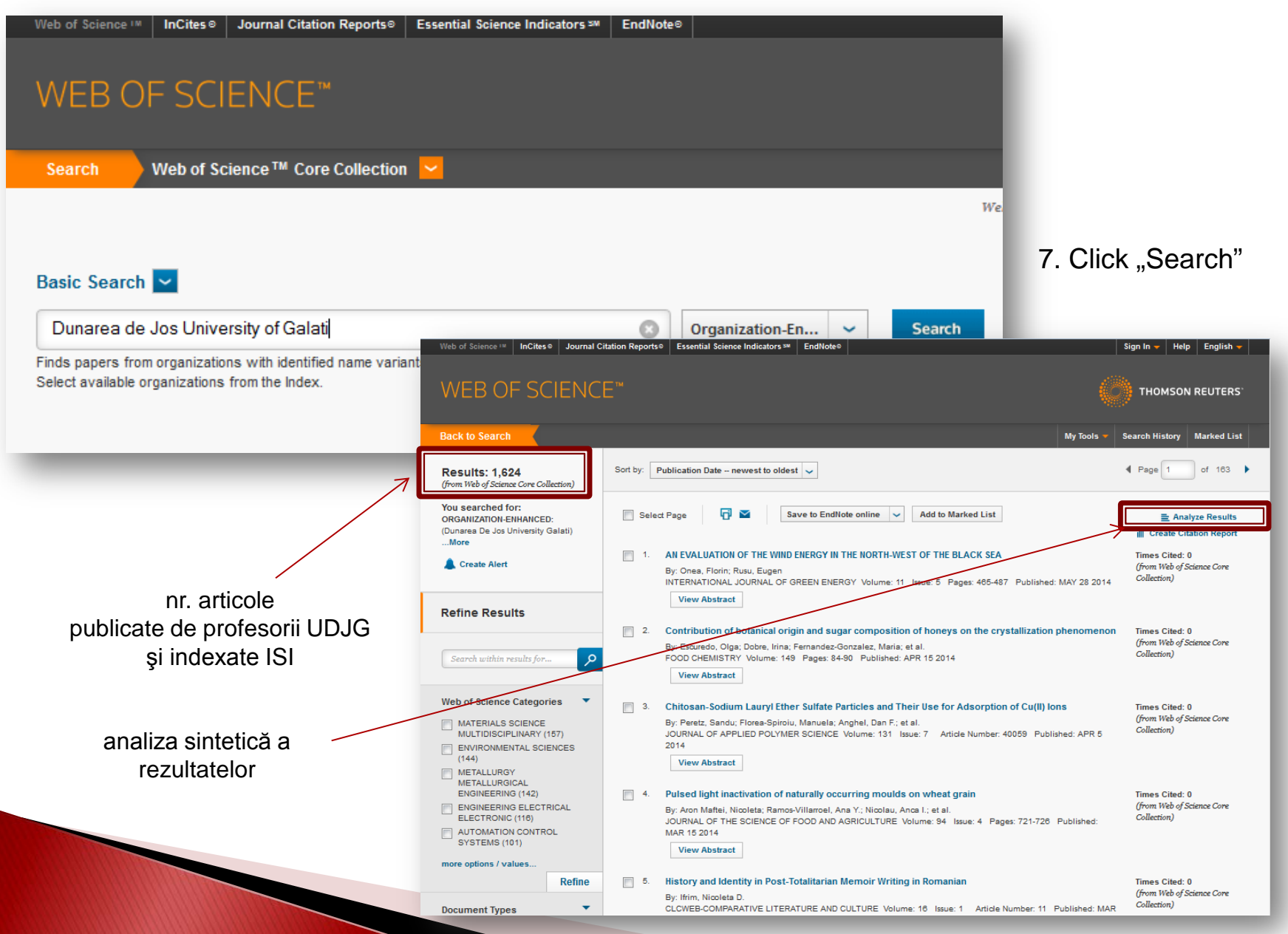

**Results Analysis** 

#### <<Back to previous page

| 1,624 records. ORGANIZAT                                                                                                    | ION-ENHANCED: (Dunarea De Jo                      | os University Galati)           |                                                                                                    |                                   |                                         |                    |                  | Analiza                                      | a după autor                               |
|----------------------------------------------------------------------------------------------------|---------------------------------------------------|---------------------------------|----------------------------------------------------------------------------------------------------|-----------------------------------|-----------------------------------------|--------------------|------------------|----------------------------------------------|--------------------------------------------|
| Rank the records by this                                                                                                    | field: Set display                                | options:                        | Sort by:                                                                                                    |                                   |                                         |                    |                  | (protes                                      | or la ODJG)                                |
| Authors<br>Book Series Titles<br>Conference Titles<br>Countries/Territories                                                                                                    | Show the top 10                                   | Results. (<br>(threshold): 2    | Results Analy<br>< <back previo<="" th="" to=""><th>sis<br/>ous page<br/>RGANIZATION-EN</th><th>HANCED: (Dunar</th><th>ea De Jos Universi</th><th>ty Galati)</th><th></th><th>7</th></back> | sis<br>ous page<br>RGANIZATION-EN | HANCED: (Dunar                          | ea De Jos Universi | ty Galati)       |                                              | 7                                          |
| Analyze<br>Analiza o<br>în care a<br>la UDJG                                                                                                    | după titlul conferinței<br>publicat profesorul de | 2                               | Rank the record<br>Authors<br>Book Series Tri<br>Conference Titl<br>Countries/Territ<br>Analyze                                                                                             | ds by this field:                 | Set of Show the top 1<br>Minimum record | lisplay options:   | 2                | Sort by:<br>@Record count<br>©Selected field |                                            |
| Results Analysis                                                                                                    |                                                   | _                               | Use the checkbox                                                                                                    | tes below to view th              | ne records. You c                       | an choose to view  | those select     | ed records, or ye                            | ou can exclude them (and view the others). |
| <back page<="" previous="" td="" to=""><td></td><td></td><td>→ View Records</td><td>Field:</td><td>Authors</td><td>Record Count</td><td>% of <b>1624</b></td><td>Bar Chart</td><td>Save Analysis Data to File</td></back> |                                                   |                                 | → View Records                                                                                                    | Field:                            | Authors                                 | Record Count       | % of <b>1624</b> | Bar Chart                                    | Save Analysis Data to File                 |
| 624 records ORGANIZATION EN                                                                                                    | HANCED: (Dunarea De Jos University Gala           | ti)                             | × Exclude Reco                                                                                                    | rds                               |                                         |                    |                  |                                              | ○ All data rows (up to 200,000)            |
| of records. On GAMEATION-EN                                                                                                    | nanceb. (Bunaica Be bos chiversity cala           |                                 |                                                                                                    |                                   | BAHRIM G                                | 47                 | 2.894 %          | 1.1                                          |                                            |
| Rank the records by this field:                                                                                                    | Set display options:                              | Sort by:                        |                                                                                                    |                                   | NISTOR C                                | 46                 | 2.833 %          |                                              |                                            |
|                                                                                                    |                                                   |                                 |                                                                                                    |                                   |                                         | 42                 | 2.586 %          |                                              |                                            |
| Authors                                                                                                    | Show the ten 100 - Deculte                        |                                 |                                                                                                    |                                   |                                         | 40                 | 2.463 %          |                                              |                                            |
| Book Series Titles                                                                                                    | Show the top 100 Results.                         | Record count                    |                                                                                                    | Gr                                | MORABUL                                 | 37                 | 2.270 %          |                                              |                                            |
| Countries/Territories                                                                                                    | Minimum record count (threshold): 2               | Selected field                  |                                                                                                    |                                   |                                         | 33                 | 2.133 %          |                                              |                                            |
| Countries/Territories                                                                                                    |                                                   |                                 |                                                                                                    |                                   | BANUM                                   | 29                 | 1 786 %          |                                              |                                            |
|                                                                                                    |                                                   |                                 |                                                                                                    |                                   | FETECAU C                               | 29                 | 1.786 %          |                                              |                                            |
| Analyze                                                                                                    |                                                   |                                 |                                                                                                    |                                   | MURARIU G                               | 29                 | 1,786 %          | 1                                            |                                            |
|                                                                                                    |                                                   |                                 |                                                                                                    |                                   | CEANGA E                                | 28                 | 1.724 %          | 1                                            |                                            |
|                                                                                                    |                                                   |                                 |                                                                                                    |                                   | MUSAT V                                 | 28                 | 1.724 %          | 1                                            |                                            |
| •                                                                                                    |                                                   |                                 |                                                                                                    |                                   | STAN F                                  | 28                 | 1.724 %          | 1                                            |                                            |
| se the checkboxes below to view the                                                                                                    | ne records. You can choose to view those s        | elected records, or you can exc |                                                                                                    |                                   |                                         | 27                 | 1 663 %          |                                              |                                            |
| → View Records                                                                                                    |                                                   |                                 |                                                                                                    |                                   |                                         |                    |                  |                                              |                                            |
| × Exclude Records                                                                                                    | Field: Confere                                    | ence Titles                     |                                                                                                    | Record Count                      | % of <b>162</b> 4                       | Bar Chart          |                  |                                              |                                            |
|                                                                                                    | 11TH INTERNATIONAL MULT                           | IDISCIPLINARY SCIENTIFIC GEO    | CONFERENCE                                                                                                    | 20                                | 1.232 %                                 | 1                  |                  |                                              |                                            |
| 13TH INT                                                                                                    | ERNATIONAL CONFERENCE ON MODER                    | RN TECHNOLOGIES QUALITY AN      | ND INNOVATION                                                                                                    | 16                                | 0 985 %                                 |                    |                  |                                              |                                            |

| 13TH INTERNATIONAL CONFERENCE ON MODERN TECHNOLOGIES QUALITY AND INNOVATION<br>MODTECH 2009 | 16 | 0.985 %  | 1 |
|---------------------------------------------------------------------------------------------|----|----------|---|
| 3RD INTERNATIONAL SYMPOSIUM ON ELECTRICAL AND ELECTRONICS ENGINEERING ISEEE                 | 16 | 0.985 %  | 1 |
| NATIONAL CONFERENCE ON APPLIED PHYSICS                                                      | 15 | 0.924 %  | 1 |
| 6TH INTERNATIONAL SEMINAR ON THE QUALITY MANAGEMENT IN HIGHER EDUCATION                     | 12 | 0.739 %  | 1 |
| INTERNATIONAL CONFERENCE ON NUMERICAL ANALYSIS AND APPLIED MATHEMATICS                      | 12 | 0.739 %  | 1 |
| 11TH WSEAS INTERNATIONAL CONFERENCE ON MATHEMATICAL METHODS COMPUTATIONAL                   |    | 0.077.0/ |   |
|                                                                                             |    |          |   |

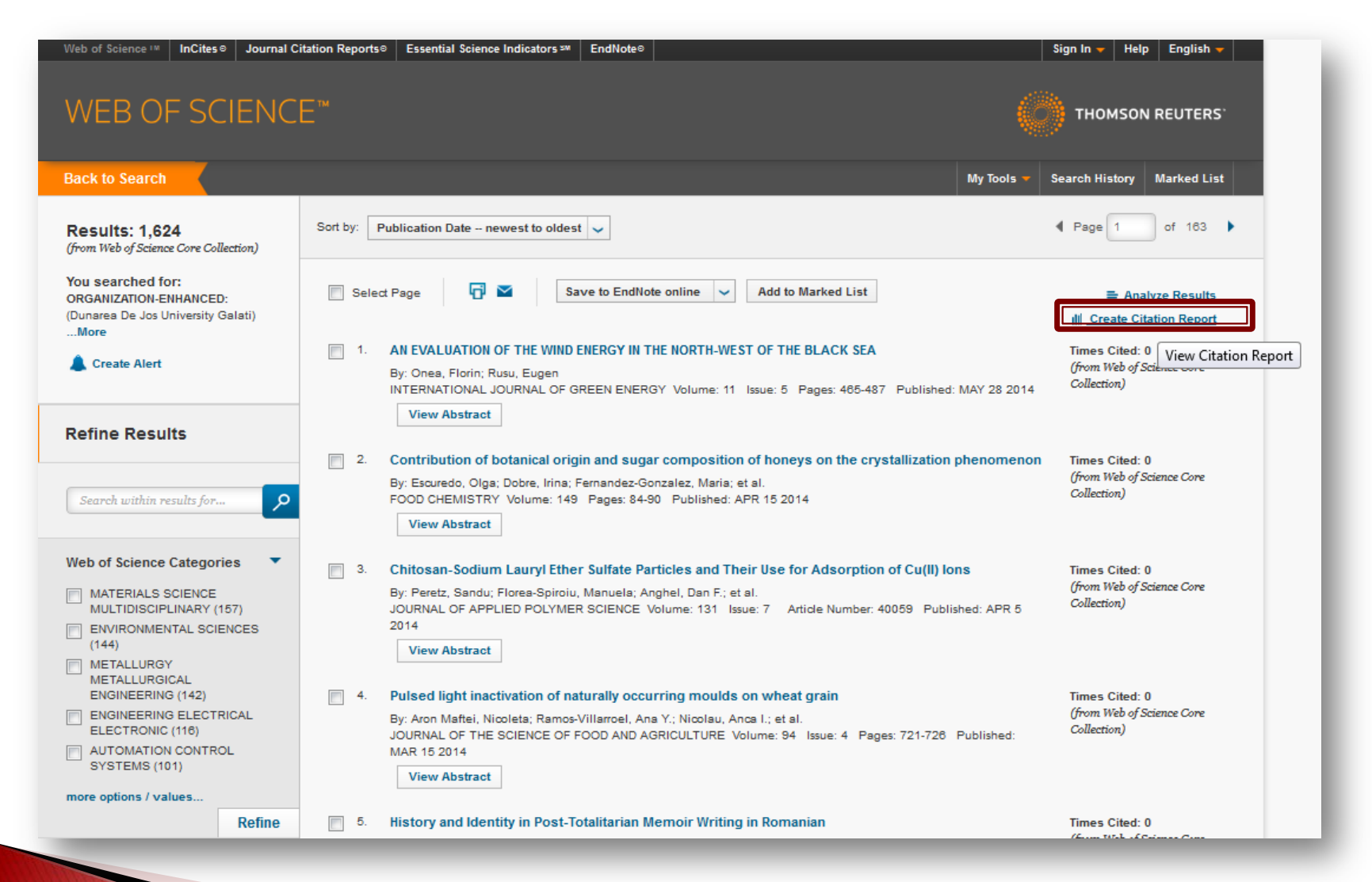

Crearea raportului citărilor

#### Citation Report: 1624

(from Web of Science Core Collection)

You searched for: ORGANIZATION-ENHANCED: (Dunarea De Jos University Galati) ....More

This report reflects citations to source items indexed within Web of Science Core Collection. Perform a Cited Reference Search to include citations to items not indexed within Web of Science Core Collection.

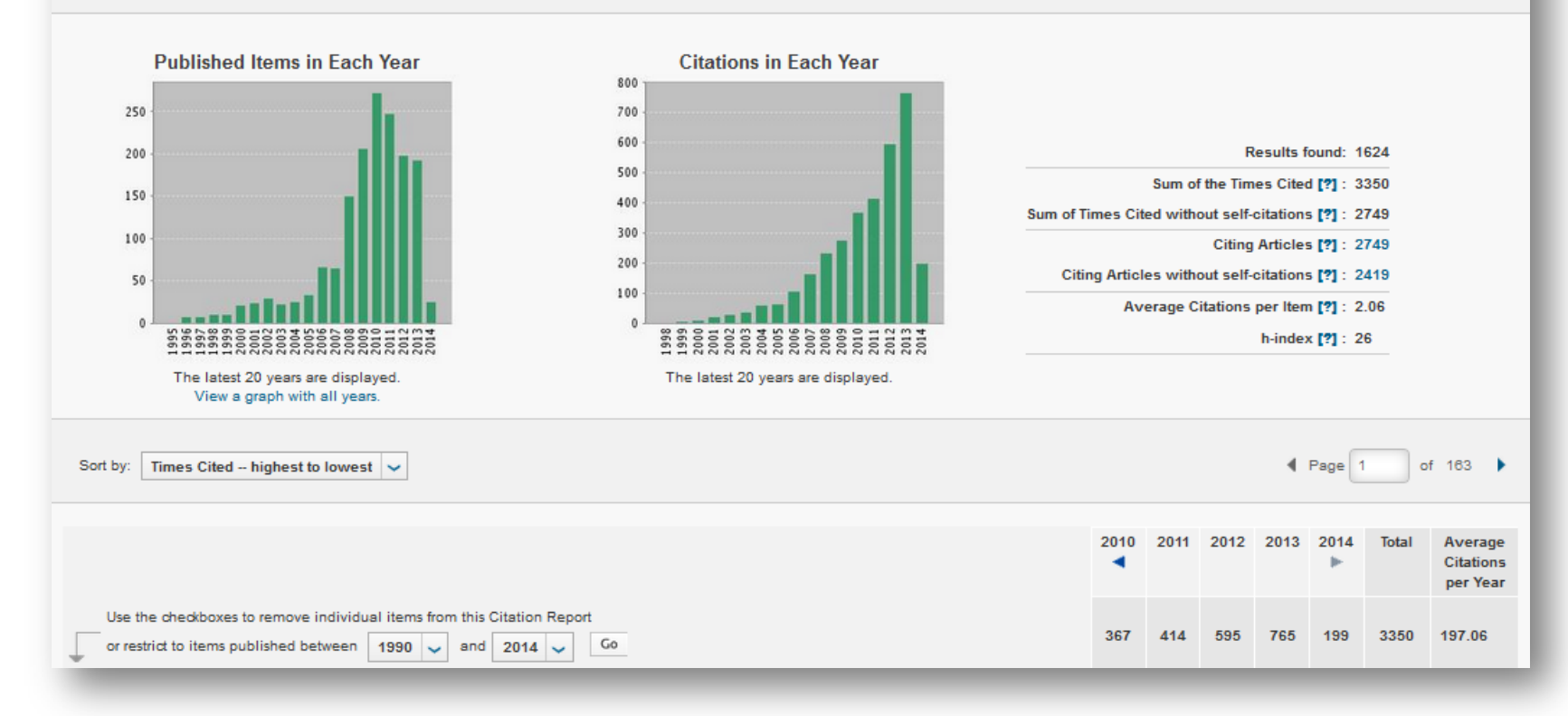

Analiza globală a citărilor

|            | deformations: Modelling, numerical analysis and identification                                                                                                    | 18 | 9  | 11 | 15 | 0      | 28 | 9.58  |
|------------|----------------------------------------------------------------------------------------------------|----|----|----|----|--------|----|-------|
|            | By: Haddadi, H.; Bouvier, S.; Banu, M.; et al.<br>INTERNATIONAL JOURNAL OF PLASTICITY Volume: 22 Issue: 12 Pages: 2226-2271 Published: 2006                                                                                                    | 10 | Ŭ  |    | 10 | Ŭ      |    | 0.00  |
| 5.         | Preparation and investigation of nanostructured SiC-nickel layers by electrodeposition                                                                                                    |    |    |    |    |        |    |       |
|            | By: Benea, L; Bonora, PL; Borello, A; et al.<br>SOLID STATE IONICS Volume: 151 Issue: 1-4 Pages: 89-95 Article Number: PII S0167-2738(02)00586-6 Published: NOV 2002                                                                                                    | 5  | 9  | 11 | 7  | 0      | 60 | 4.62  |
| 6.         | The kinetics of heat-induced structural changes of beta-lactoglobulin                                                                                                    |    |    |    |    |        |    |       |
|            | By: Sava, N; Van der Plancken, I; Claeys, W; et al.<br>JOURNAL OF DAIRY SCIENCE Volume: 88 Issue: 5 Pages: 1646-1653 Published: MAY 2005                                                                                                    | 6  | 8  | 10 | 10 | 1      | 55 | 5.50  |
| 7.         | Composite electrodeposition to obtain nanostructured coatings                                                                                                    |    |    |    |    |        |    |       |
|            | By: Benea, L; Bonora, PL; Borello, A; et al.<br>JOURNAL OF THE ELECTROCHEMICAL SOCIETY Volume: 148 Issue: 7 Pages: C481-C485 Published: JUL 2001                                                                                                    | 2  | 8  | 6  | 7  | 0      | 55 | 3.93  |
| 8.         | Biochemical characterization and process stability of polyphenoloxidase extracted from Victoria grape (Vitis vinifera ssp Sativa)                                                                                                    | 11 | 10 | 8  | 7  | 0      | 52 | 5.78  |
|            | By: Rapeanu, G; Van Loey, A; Smout, C; et al.<br>FOOD CHEMISTRY Volume: 94 Issue: 2 Pages: 253-261 Published: JAN 2006                                                                                                    |    |    |    |    |        |    |       |
| 9.         | Electrochemical impedance spectroscopy and corrosion behaviour of Al2O3-Ni nano composite coatings                                                                                                    |    |    |    |    |        |    |       |
|            | By: Ciubotariu, Alina-Crina; Benea, Lidia; Lakatos-Varsanyi, Magda; et al.<br>ELECTROCHIMICA ACTA Volume: 53 Issue: 13 Pages: 4557-4563 Published: MAY 20 2008                                                                                                    | 8  | 14 | 15 | 7  | 0      | 49 | 7.00  |
| 10.        | Cascaded DC-DC Converter Photovoltaic Systems: Power Optimization Issues                                                                                                    |    |    |    |    |        |    |       |
|            | By: Bratcu, Antoneta Iuliana; Munteanu, Iulian; Bacha, Seddik; et al.<br>Conference: IEEE International Conference on Industrial Technology Location: Churchill, AUSTRALIA Date: FEB 10-13, 2009<br>Sponsor(s): IEEE<br>IEEE TRANSACTIONS ON INDUSTRIAL ELECTRONICS Volume: 58 Issue: 2 Pages: 403-411 Published: FEB 2011 | 0  | 6  | 15 | 21 | 5      | 47 | 11.75 |
| Selec      | t Page Save to Text File Save to Text File                                                                                                    |    |    |    |    |        |    |       |
| Sort by:   | Times Cited highest to lowest                                                                                                    |    |    |    | 4  | Page 1 | of | 163 🕨 |
| 1624 recor | ds matched your query of the 33,928,625 in the data limits you selected.                                                                                                    |    |    |    |    |        |    |       |

În subsolul paginii, sub lista de articole, pot fi salvate (în computer) citările pentru articolele de pe pagina respectivă, sub formă de raport, în format .txt sau .xls

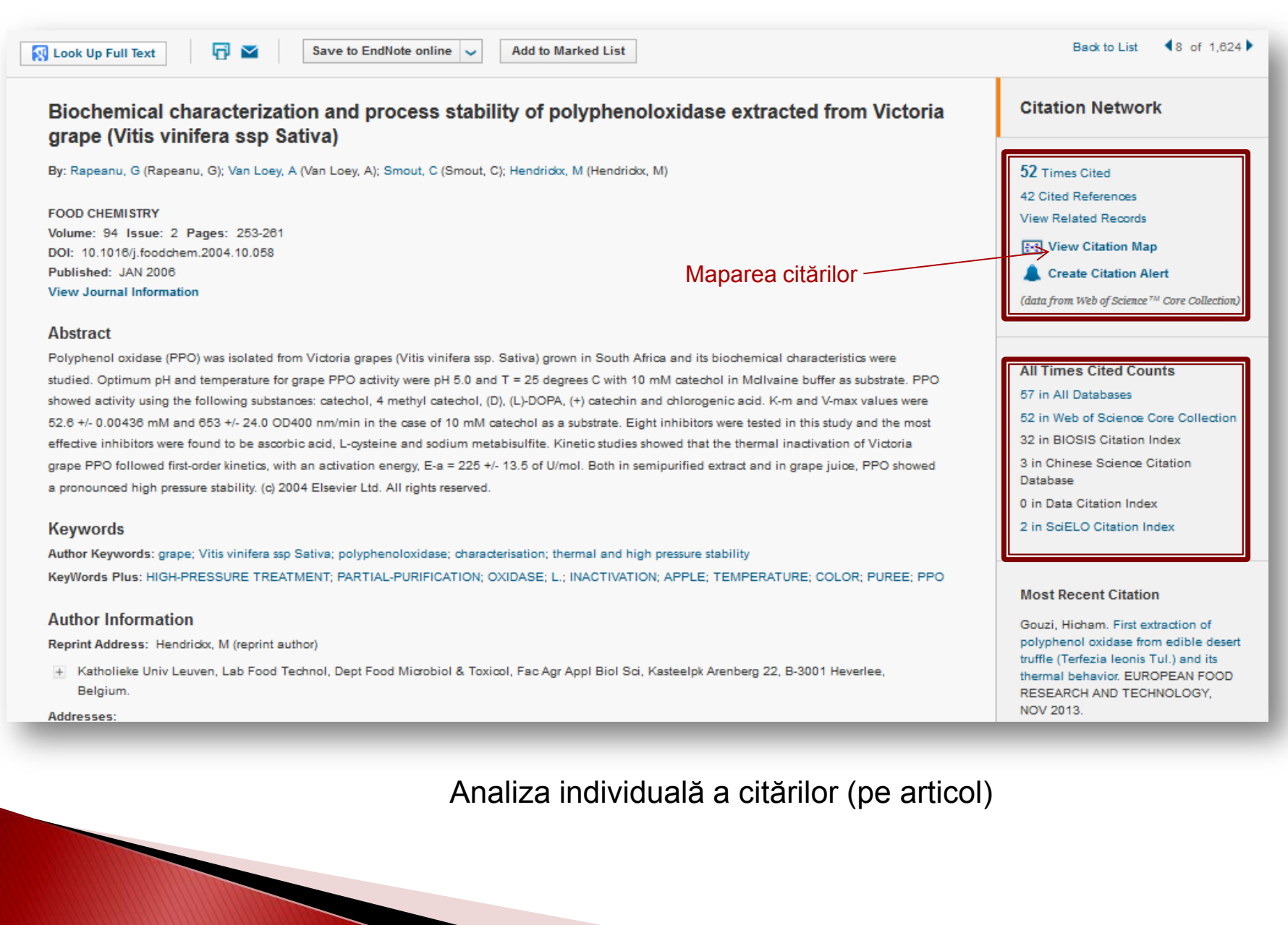

### Maparea citărilor

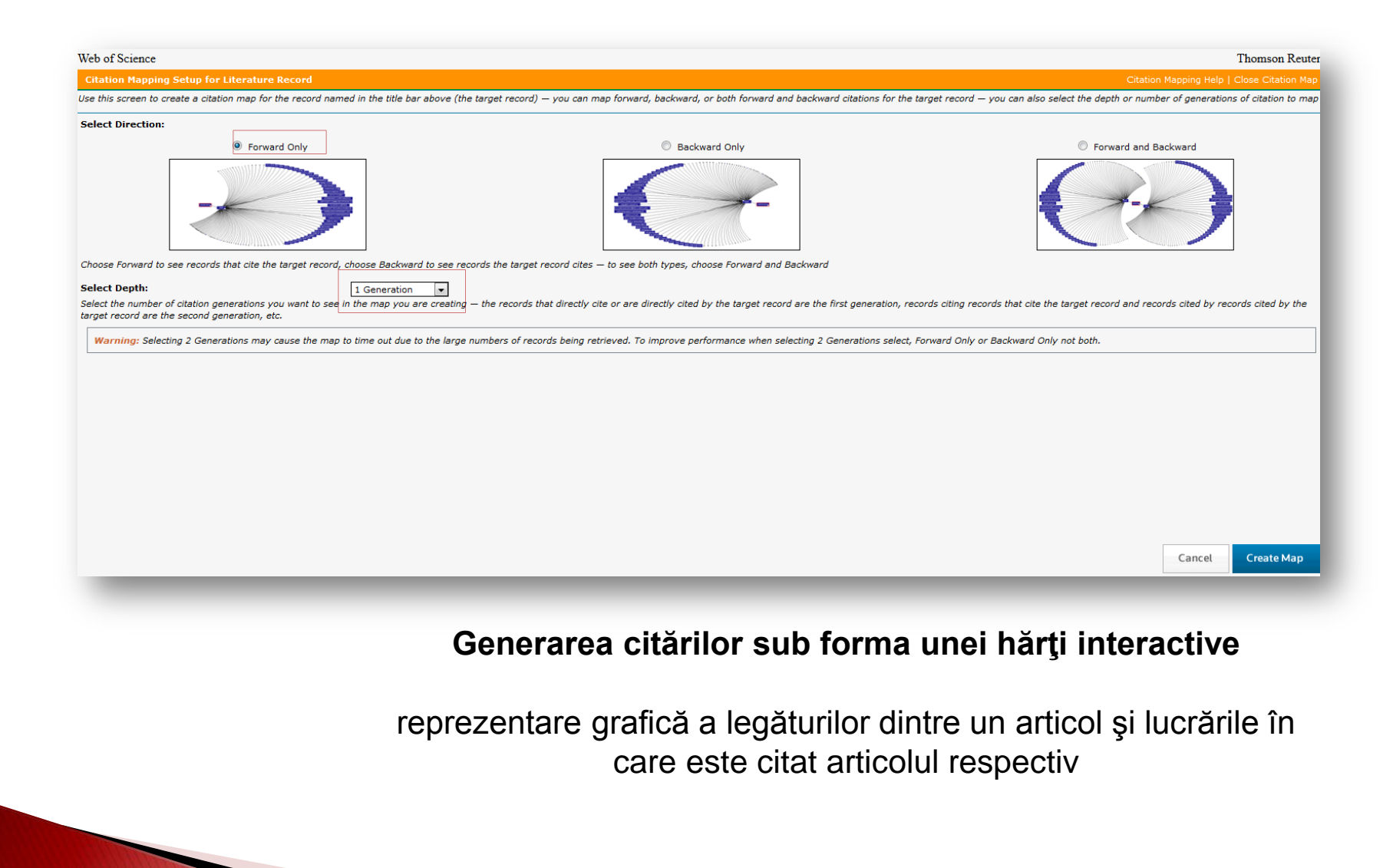

### Maparea citărilor

modificare hartă după alte filtre:

domeniu cercetare, limbă, ţară etc.

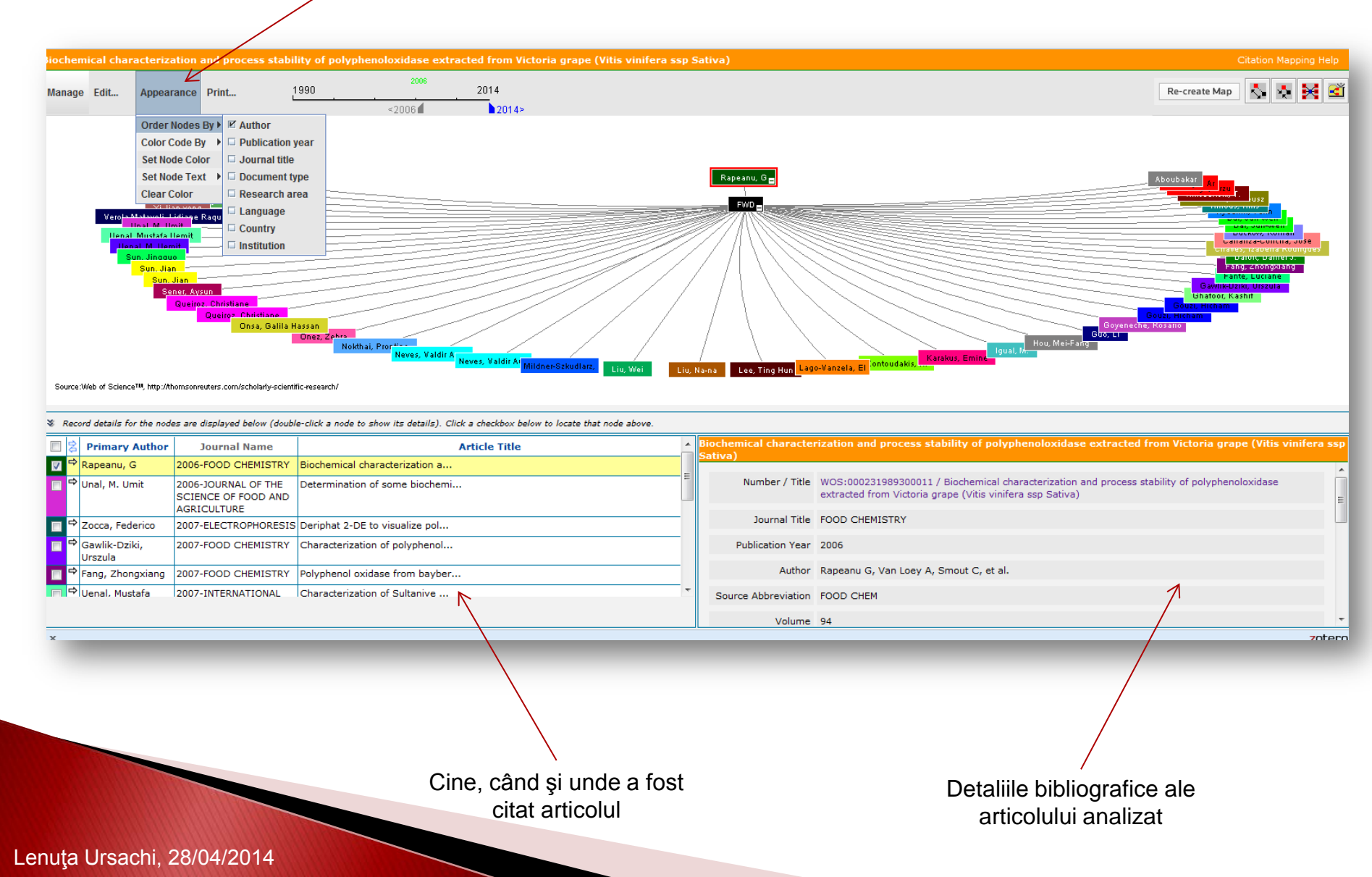

### Maparea citărilor

|                                                                                                    |                                                                                                    |                                                                                                    |                                                                                                    |                                                                                                    |                                                                                                    | Internal Automation    |
|----------------------------------------------------------------------------------------------------|----------------------------------------------------------------------------------------------------|----------------------------------------------------------------------------------------------------|----------------------------------------------------------------------------------------------------|----------------------------------------------------------------------------------------------------|----------------------------------------------------------------------------------------------------|------------------------|
| age Edit App                                                                                                    | earance Print                                                                                                    | 1990<br><2006 df                                                                                                    | 2014                                                                                                    |                                                                                                    | Re-create Map                                                                                                    |                        |
|                                                                                                    |                                                                                                    |                                                                                                    |                                                                                                    |                                                                                                    |                                                                                                    |                        |
| -                                                                                                    | - <sup>1</sup> 11                                                                                                    |                                                                                                    | NUTRITION ORTETICS, CHEMISTRY, POOD                                                                      | S SCIENCE TECHNOLOGY                                                                                                    | ASSICUTURE OD SCIE                                                                                                    | ·                      |
|                                                                                                    |                                                                                                    |                                                                                                    |                                                                                                    | CONTRACTOR OF STREET                                                                                                    |                                                                                                    | Conception of the last |
|                                                                                                    |                                                                                                    |                                                                                                    |                                                                                                    |                                                                                                    |                                                                                                    |                        |
| FOR FOR                                                                                                    |                                                                                                    |                                                                                                    | ////                                                                                                    | 11/1-                                                                                                    | BIOTESTINOLOGY APPLIED MIX 5081<br>DIOTESTINOLOGY APPLIED MIX                                                                                                    | OL.                    |
|                                                                                                    |                                                                                                    |                                                                                                    |                                                                                                    |                                                                                                    |                                                                                                    |                        |
| 10.00                                                                                                    | RECO STREET                                                                                                    |                                                                                                    | ///                                                                                                    |                                                                                                    | CHEMISTRY<br>CHEMISTRY ADDREUT                                                                                                    |                        |
|                                                                                                    | HEAD IN COLUMN                                                                                                    | HORNEY BORNEY BORNEY                                                                                                    |                                                                                                    |                                                                                                    |                                                                                                    |                        |
| arce Web at Science 19, Int                                                                                                    | Monumenters consistently scient                                                                                                    | ETTOR REPRESENT                                                                                                    | ENGINEERING ENGINEERING. CHEMIST                                                                         | RY: DI CHEMISTRY, AC CHEMISTRY, AF                                                                                                    | CHEMISTERY ASSOCIATION ASSOCIATION ASSOCIA |                        |
| urce:Web at Science <sup>TM</sup> . htt<br>Record details for the                                                                                                    | sittomaneutes convictoilaty-acier                                                                                                    | The reserved of                                                                                                    | ENGINEERING ENGINEERING. CHEMIST                                                                         | RY II CHEMISTRY, AC CHEMISTRY, AC CHEM                                                                                                    | Conductory Association                                                                                                    |                        |
| are like of Science III Im<br>Record details for the                                                                                                    | and a set of the set of the set o | ECCENTRAL AND A CONTRAL AND A CONTRAL AND A  | ENGINEERING ENGINEERING! CHANGE<br>ct a checkbec betwe to locate that node<br>Article Title              | ADDER CHAMIERY AL CHAMIERY AL CHAM                                                                                                    | Constitution and process stability of polyphenolisoidee extracted from Victoria graps (YM                                                                                                    | is vinifera ssp        |
| arce Web of Science <sup>19</sup> , Int<br>Record details for the<br>Primary Auth<br>Repeanue, G                                                                                                    | Alternative design and a second second secon | HERE RELATIONS                                                                                                    | THOMERAND ENGINEERAND. CHARACT                                                                           | Above<br>Classifier at CREMETRY at CHE<br>Above<br>Classifier at Chemistry at CHEMISTRY<br>Chemistry at Chemistry at Chemistry<br>Chemistry at Chemistry at Chemistry<br>Above                                                                                                    | Research Land Control Control  | is vinifere sep        |
| Account details for the<br>Record details for the<br>Primary Auth<br>Repeanu, G<br>Dunal, M. Umit                                                                                                    | Manaveetes coniditatijedee<br>maar displayed below (diod<br>av Journal Name<br>2006-roco Creinijstry<br>2006-roco Creinijstry<br>Science Or Food And<br>Science Or Food And                                                                                                    | And the second second s | ERONEERING ENONEERING: CUCANON<br>de a checkber belan to brans that mide<br>Article Title                | above                                                                                                    | COMMITTEE ADMINISTER     COMMITTEE ADMINISTER     COMMITTEE     COMMITTEE      | is vinifere sap        |
| erce Web of Science® ten<br>Record details for the<br>Primary Auth<br>Rapeanu, G<br>Unal, M. Umit<br>Cocca, Federico                                                                                                    | Attornaceweers contributery over<br>outers are displayed below (double<br>2006-1000 CHEMISTRY<br>2006-1000 CHEMISTRY<br>2006-1000 CHEMISTRY<br>2006-1000 CHEMISTRY<br>2006-1000 CHEMISTRY<br>2007-ELECTROPHORES                                                                                                    | His creation and the second and the second and the  | TROMETENDO <u>ENOMETENDO</u> <u>CULSUEST</u><br>Ok a duelebes baine to locare that node<br>Anticle Title | above                                                                                                    | Research (Construction association association and process stability of polyphenological extracted from Victorie grape (Vit WOS-00022109930011/ biodemical characterization and process stability of polyphenological extracted from Victorie grape (Vit workers asp Salva) FOOD CHEMISTRY                                                                                                    | is vinifiera sap       |
| are likb if Scince <sup>19</sup> , Im<br>Record details for the<br>Primary Auth<br>Rapeanu, G<br>Unal, M. Umit<br>Zocca, Federico<br>Gaskic-Dziki,<br>Urszula                                                                                                    | Attornacemeters const-challed-sole<br>index are displayed ballow (dirud<br>2006-FOCID CHEMISTRY<br>2006-FOCID CHEMISTRY<br>2006-FOCID CHEMISTRY<br>2007-FOCID CHEMISTRY<br>2007-FOCID CHEMISTRY                                                                                                    | recesserol                                                                                                    | CROMETRING CLOMETRING, CLOMET<br>ok a checkbox balan to locate that node<br>ARICLE TRIE                  | above                                                                                                    | Research (Construction of provide the second of the second of the second | ts vinifiera sap       |
| arce liab at Science III, the<br>tecord details for the<br>Primary Auth<br>Repeatur, G<br>Unal, M. Umit<br>Cocca, Federico<br>Gaulic-Dziki,<br>Urszula<br>Gaulic-Dziki,<br>Urszula                                                                                                    | Allomanneses control delety-size<br>and a set alignly of lation (shot<br>are displayed lation (shot<br>are Journal Name<br>2066-1000 CHENISTRY<br>2069-2014 CHENISTRY<br>2007-2000 CHENISTRY<br>2007-2000 CHENISTRY                                                                                                    | Histore and a short contraction of polyphenol.     Polyphenol couldses from bayter.                                                                                                    | ERONE ERNE CUON CENNEL CUORET<br>de la checheo balos to locato Har node<br>Article Title                 | arca calancier & CHARTER & <sup>6444</sup><br>above<br>above<br>ab | Contention of process stability of polyphenoloxidece extracted from Victoria grape (Vit     WOG:000221989300011 / Biodemical characterization and process stability of polyphenoloxide     workstafform Victoria grape (Vite vicifers sp Salva)     FOOD CHENISTRY     2006     Rapeanu G, Ven Loey A, Smoot C, et al.                                                                                                    | is vioifera sup<br>is  |
| eversiteb at Science <sup>14</sup> ten<br>Record details for the<br>Repeated for the<br>Repeating of the<br>Repeating of the<br>Repeating of the<br>Repeating of the<br>Repeating of the<br>Repeating of the<br>Repeating of the<br>Gamblic-Dziki,<br>Unaula<br>Gamblic-Dziki,<br>Unaula<br>Gamblic-Dziki,<br>Comblic-Dziki,<br>Comblic-Dzi | Allomanneseus conicidale/side<br>autor are displayed ladior (deud<br>are Journal Name<br>2066-4000 CHENISTER<br>2069-2010AL OF THE<br>SICENCE OF FOOD AND<br>AGRICULTURE<br>2007-FOOD CHENISTER<br>2007-FOOD CHENISTER<br>2007-INTERNATIONAL                                                                                                    | How and the short as details). Cite     His cite is note to short as details). Cite     Biochemical characterization #     Determination of some bookmin.     Characterization of polyphenol.     Characterization of polyphenol.     Characterization of solitanive                                                                                                    | ERONE ERNE CUONE CARDA CARDAN                                                                            | arca centre for at CHARTER & <sup>Sela</sup>                                                                                                    | Concerning and process stability of polyphenoidoxidece extracted from Victoria grape (Vit     WOG.000221999300011 / Biodemical characterization and process stability of polyphenoidoxidece extracted from Victoria grape (Vit     WOG.000221999300011 / Biodemical characterization and process stability of polyphenoidoxidece     extracted from Victoria grape (Vita vinifera sep Saliva)     POOD CHENISTRY     2006     Repearu G, Von Loey A, Smoot C, et al.     POOD CHENI                                                                                                    | is vinifiera sap       |

### Analiza citărilor după domeniul de cercetare

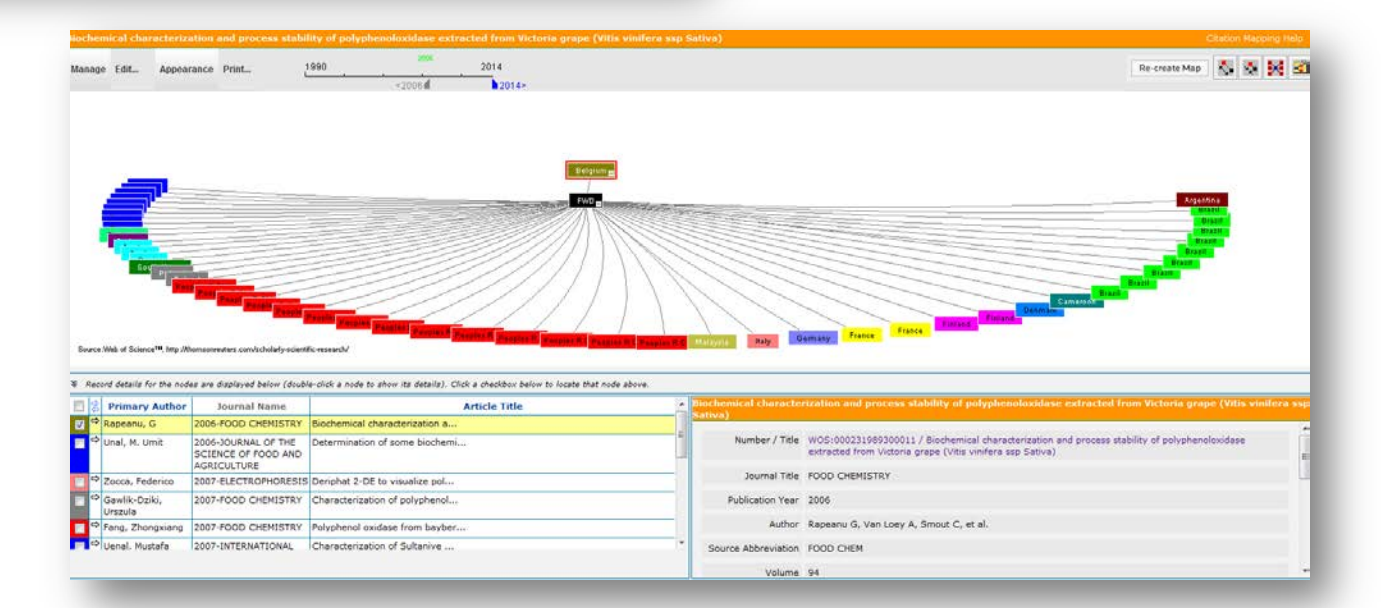

#### Analiza citărilor după ţara de provenienţă

### Bibliografie

Web of Science: Recorded Training Materials,

http://wokinfo.com/training\_support/training/web-of-science/

#### Lenuța URSACHI

Biblioteca Universității "Dunărea de Jos" din Galați *Compartimentul Referințe și cercetare bibliografică* Str. Domnească nr. 47, 800008 Galați Tel: +40 336 130 134 Fax: +40 236 461 353 E-mail: <u>lenuta.ursachi@ugal.ro</u>

http://www.lib.ugal.ro/cv/CV\_Ursachi\_Lenuta\_udjg\_TOSIRIP.pdf http://ugal.academia.edu/LenutaUrsachi http://www.slideshare.net/lursachi/ http://www.facebook.com/lursachi